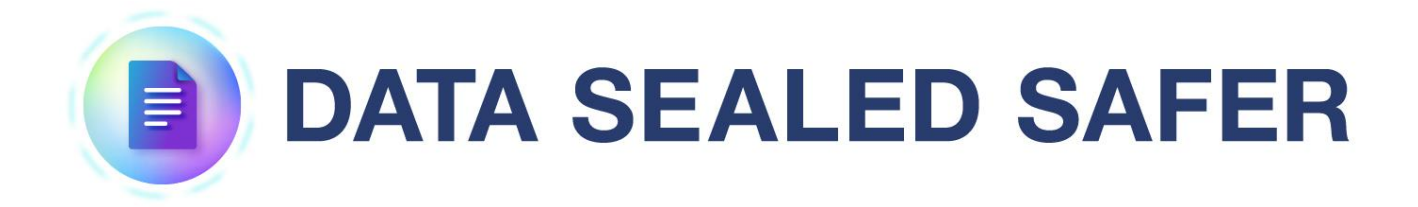

新規 License 登録ガイド

2025年4月1日

1.0版

Copyright (c) 2025 Santec Japan Corporation

# 本書の目的

### 内容

本書は、DATA SEALED SAFER サーバのセットアップを効率的に行うことを目的としています。

### 前提と対象者

DATA SEALED SAFER サーバの管理を行う方を対象としております。また、Windows の基本的な操作方法を習得していることが前提です。

# 目次

| 1. | ライ  | 「センス       | 3   |
|----|-----|------------|-----|
| -  | L.1 | ライセンス入手準備  | . 3 |
| 1  | L.2 | ライセンス登録準備  | . 3 |
| 1  | L.3 | ライセンス登録の実施 | . 4 |
| -  | L.4 | ライセンス確認    | . 4 |

## 1. ライセンス

DATA SEALED SAFER サーバにご契約のライセンス情報を登録します。 **※DATA SEALED SAFER サーバインストール後 30 日以内に以下の作業を完了してください。** 

### 1.1 ライセンス入手準備

【C:¥DATA SEALED SAFER¥管理】フォルダ内にあるライセンス発行用ファイル「Register.dat」を santec Japan 株式会社よりインストール URL のご案内として送られているメール「表題;【DATA SEALD SAFER】 インストール URL のご案内 (〇〇〇株式会社様)」へファイル名を編集せずメ ールに添付してご返送ください。

### 1.2 ライセンス登録準備

santec Japan 株式会社よりライセンス登録用ファイル「License.dat」を送付いたします。 「C:¥Program Files¥DATA SEALED SAFER¥Server」内に「License.dat」を保存します。 ※6.1 ライセンス入手準備の際の「Register.dat」があるフォルダと異なります。 ※License.dat の発行には数営業日かかります。

### 1.3 ライセンス登録の実施

Windowsのスタートメニューより「DATA SEALED SAFER」-「ライセンス登録」をクリックします。 コマンドプロンプトが起動し、キー入力を求められますので、「Enter」キーなどを押して処理を続行 させます。

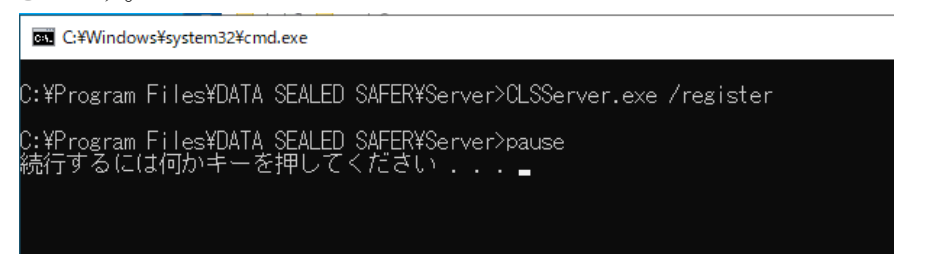

#### 1.4 ライセンス確認

Windows のスタートメニューより「DATA SEALED SAFER」-「ライセンス確認」をクリックします。

コマンドプロンプトが起動し、以下のライセンス情報が表示されますので、正しくライセンス情報 が反映されている事を確認し、「Enter」キーなどを押して処理を終了します。

・License count
・License count in use
・License period
・License registration
・フイセンス認証の状態

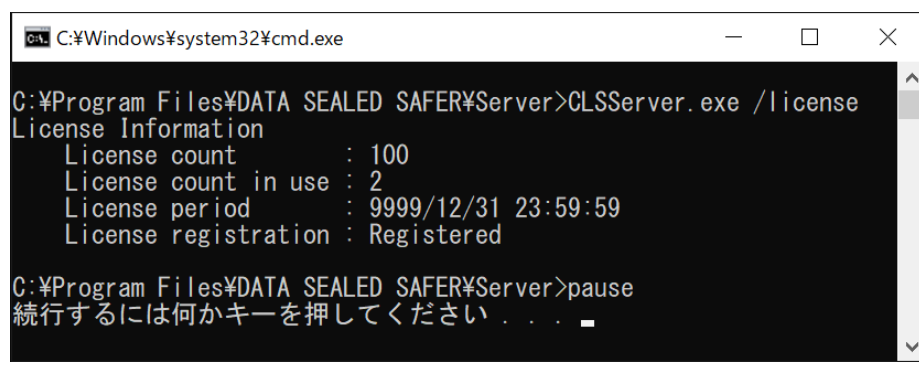

以上で DATA SEALED SAFER サーバへのライセンス反映作業は終了です。

本書に含まれるすべてのテキスト、図表は santec Japan 株式会社の独占的所有物であり、顧客の個 人的かつ非営利目的での使用に供するものです。

santec Japan 株式会社からの文書による承諾なしに、本内容のいかなる部分をも、いかようにも、修 正し、複写し、配布し、送信し、展示し、実演し、再生し、出版し、ライセンスし、類似物を製作 し、譲渡し、使用もしくは販売することはできません。

本書の情報は、通告なしに変更される場合があり、santec Japan 株式会社の側に責任あるいは説明義務が生じることはありません。

その他記載の会社名や商品名は、それぞれ各社・各団体の商標または登録商標です。

Copyright © 2025 Santec Japan Corporation